# **18. Display Types for Advertisements**

You've already known that several ads can be placed at one specific position. You've also known briefly about available display types for advertisements. In this article, you will explore these display types in details. You will also practice using display types when you place several ads at one specific position.

In this example, you will add one more advertisement to the same position as we did for the previous ad. Suppose we have added the second ad which is Happy Burgers.

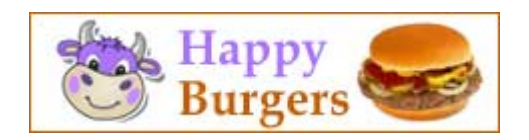

The record for this advetisement looks like this. Please note that we selected "Vertical Sequence" as the Display type and selected the TOP position of the right column for this ad.

|                                                                                    |                                                                                                    |                                                                                                    | Category                                                      | "                                         |
|------------------------------------------------------------------------------------|----------------------------------------------------------------------------------------------------|----------------------------------------------------------------------------------------------------|---------------------------------------------------------------|-------------------------------------------|
| Be : Happy Bu                                                                      | irgers - right                                                                                                    |                                                                                                    | 8- 🗌 Engli                                                    | sh                                        |
| rdinal : 100                                                                       |                                                                                                    |                                                                                                    | - 🗆 P                                                         | olicy                                     |
| ctive : 🗹                                                                          |                                                                                                    |                                                                                                    |                                                               | egister<br>Iember Page                    |
|                                                                                    |                                                                                                    |                                                                                                    | - 🗆 s                                                         | earch                                     |
| Advertisement Co                                                                   | ontent «                                                                                                    |                                                                                                    | G- Top                                                        | Menu                                      |
| м) (N 🛄 нта.                                                                       | 🔯 Format 💌 Font far                                                                                                    | mily 👻 Font size 💌                                                                                                    | B- Left                                                       | _] Contact<br>Menu                        |
| X <sub>i</sub> X <sup>i</sup> B I                                                  | 및 A¥ 등 등 한 한                                                                                                    | ■ = = <b>▲</b> • <u>*</u> •                                                                                                    | +c                                                            | test only                                 |
| A 🕼 Ω —                                                                            | 2 == 👙 🕹 🗷 📘                                                                                                    | 2 😐 😐                                                                                                    | -6                                                            | Homepage                                  |
| <i>A</i>                                                                           |                                                                                                    |                                                                                                    |                                                               | _ Writings<br>Video                       |
| Bu                                                                                 | rgers                                                                                                    |                                                                                                    |                                                               | Photos<br>About Us                        |
| Path:                                                                              |                                                                                                    |                                                                                                    | Check all                                                     | I Uncheck all                             |
| aun:                                                                               |                                                                                                    |                                                                                                    |                                                               | I Uncheck an                              |
| ever Expired                                                                       | :                                                                                                    |                                                                                                    |                                                               |                                           |
|                                                                                    |                                                                                                    |                                                                                                    |                                                               |                                           |
| Idvertise from Date                                                                | : December 💌 21 20                                                                                                    | 10 @ 20 : 29 : 47                                                                                                    |                                                               |                                           |
| Idvertise from Date                                                                | : December 💌 21 20<br>: December 💌 28 20                                                                                                    | 10 @ 20 : 29 : 47<br>10 @ 20 : 29 : 47                                                                                                    |                                                               |                                           |
| Idvertise from Date<br>Idvertise to Date<br>Idvertisement Type                     | December      21     20     20     20     20     20                                                                                                    | 10 @ 20 : 29 : 47<br>10 @ 20 : 29 : 47<br>vertise O Vertical Sequence Adver                                                                                                    | tice                                                          |                                           |
| idvertise from Date<br>idvertise to Date<br>idvertisement Type                     | 21 20     21 20     20 20     20 20     40rizontal Sequence Adv     0 Horizontal Marguee Adv                                                                                                    | 10 @ 20 : 29 : 47<br>10 @ 20 : 29 : 47<br>vertise O Vertical Sequence Adverti<br>ertise O Verticle Marquee Adverti                                                                                                    | tise<br>se                                                    |                                           |
| dvertise from Date<br>dvertise to Date<br>dvertisement Type                        | December      21     20     20     20     20     0 Horizontal Sequence Adv     Horizontal Marquee Adv     Randem Advertise                                                                                                    | 10 • 20 : 29 : 47<br>10 • 20 : 29 : 47<br>10 • 20 : 29 : 47<br>vertise O Vertical Sequence Advert<br>O Verticle Marquee Adverti                                                                                                    | tise<br>Se                                                    |                                           |
| dvertise from Date<br>dvertise to Date<br>dvertisement Type<br>splay Position      | 2 December      21 20     20     20 20     20 20     40rizontal Sequence Ad     Horizontal Marquee Adv     Randem Advertise     Logo & Banner                                                                                                    | 10 © 20 ; 29 ; 47<br>10 © 20 ; 29 ; 47<br>vertise O Vertical Sequence Adverti<br>Banner Right                                                                                                    | tise<br>Se                                                    |                                           |
| dvertise from Date<br>dvertise to Date<br>dvertisement Type<br>isplay Position     | December      21 20     December      28 20     December      20 20     Ohrizontal Sequence Adv     Ohrizontal Marquee Adv     O Randem Advertise     Logo & Banner     Top                                                                                                    | 10 @ 20 ; 29 ; 47<br>10 @ 20 ; 29 ; 47<br>vertise O Vertical Sequence Advert<br>O Vertical Marquee Adverti<br>Banner Right<br>Top                                                                                                    | tise<br>30                                                    |                                           |
| dvertise from Date<br>dvertise to Date<br>dvertisement Type<br>isplay Position     | December      21 20     December      28 20     December      20 20     December      20 20     Dotate Sequence Ad     O Horizontal Marquee Advective     Randem Advertive     Logo & Banner     Top     Monu Bar                                                                                                    | 10 @ 20 ; 29 ; 47<br>10 @ 20 ; 29 ; 47<br>C Vertical Sequence Adverti<br>C Vertical Marquee Adverti<br>Danner Right<br>Top                                                                                                    | 1950<br>59                                                    |                                           |
| dvertise from Date<br>dvertise to Date<br>dvertisement Type<br>isplay Position     | December 2     21 20     20     December 2     28 20     0 Horizontal Sequence Adv     O Horizontal Marquee Adv     O Randem Advertise     Logo & Banner     Top     Menu Bar     Top                                                                                                    | 10         0         20         29         47           10         20         20         9         47           O Vertical Sequence Advert           0         Vertical Marques Advert           Banner Right           Top         Top                                                                                                    | tise                                                          |                                           |
| dvertise from Date<br>(dvertise to Date<br>(dvertisement Type<br>isplay Position   | 1         December @ 21         20           2         December @ 28         20           2         O Horizontal Sequence Add         Hardwardse           4         Marken Advertise         1           7         Top         1           8         Top         1           Bottern         Top         1                                                                                                    | 20 0 (20 ; 20 ; 42 )<br>30 0 (20 ; 20 ; 42 )<br>47 (20 ; 20 ; 12 )<br>○ Vertical Sequence Advert<br>○ Vertical Sequence Advert<br>0 Vertical Sequence Advert<br>0 Vertical Sequence Advert<br>0 Top                                                                                                    | 15e<br>39                                                     |                                           |
| dvertise from Date<br>dvertise to Date<br>dvertisement Type<br>isplay Position     | 1         December @ 21         20           2         December @ 28         20           2         ® Hericontal Sequence Ad-<br>Hericontal Narcues Adv         Random Adventise           1         Logo & Banner<br>Top         Top           1         Bottom         Left Column                                                                                                    | 10 0 (20); (25) (47)<br>10 0 (20); (25) (47)<br>10 0 (20); (25) (47)<br>○ Vertical Sequence Advert<br>0 Vertical Keruce Advert<br>Banner Right<br>Top<br>Navigator Bar                                                                                                    | 85e<br>99                                                     |                                           |
| idvertise from Date<br>Idvertise to Date<br>Idvertisement Type<br>Hsplay Position  | 1         December @ 21         20           2         December @ 28         20           2         O Harizental Sequence Advectise           1         Dogo & Banner           Top           Motion           Data           Top           Bottom           Left Column           Top           Top                                                                                                    | 10 0 20 ; 25 ; 47<br>10 0 20 ; 25 ; 47<br>10 0 20 ; 28 ; 47<br>0 Verbal Sequence Advert<br>0 Verbal Sequence Advert<br>0 Top<br>Top<br>Navigator Bar<br>Top                                                                                                    |                                                               |                                           |
| dvertise from Date                                                                 | 1         December @ 21         20           2         December @ 20         20           3         2         O Harizontal Sequence Ad-<br>harizontal Marques Adv           0         Harizontal Sequence Ad-<br>harizontal Sequence Ad-<br>harizontal Marques Adv           1         Logo & Banner           Top         Bottom           Left Column         Top           Tride         Hiddle                                                                                                    | 10 0 20 : 29 : 47<br>10 0 20 : 29 : 47<br>O Vertical Sequence Advert<br>Danner Right<br>Tup<br>Navigator Bar<br>Typ Conter Left<br>Typ Conter Left                                                                                                    | Top Center Right                                              | Right Column                              |
| dvertise from Date<br>dvertise to Date<br>dvertisement Type<br>isplay Position     | 1         December @ 21         20           2         December @ 28         20           3         O Horizontal Sequence Ad-<br>Horizontal Narquee Adv         Random Advertise           1         Ogo & Banner         Top           Top         Bottom         Left Column           Top         Horizontal Bottom           Left Column         Top           Hiddle         Bottom                                                                                                    | 10 0 (20); 25   47<br>10 0 (20); 29   47<br>Vertical Sequence Advert<br>0 Vertical Naruse Advert<br>0 Anner Right<br>Top<br>Navigator Bar<br>Top Center Left<br>Top                                                                                                    | tise<br>se<br>Top Center Blyht<br>Top                         | Bight Column<br>Top<br>Conter             |
| Idvertise from Date                                                                | ?         December @ 21         20           ?         December @ 28         20           ?         December @ 28         20           ?         Othorisonal Sequence Advectise           Observation         Mardom Advectise           ?         Top           ?         Top           Bottom         Top           Extern         CfC Opm           Top         Privide           Bottom         Extern                                                                                                    | 10 0 20 ; 25 ; 47<br>10 0 20 ; 28 ; 47<br>0 Vertical Sequence Advect<br>Vertical Comparison of the sequence Advect<br>0 Vertical Sequence Advect<br>1 Top<br>1 Top<br>1 Top<br>1 Top<br>1 Top<br>1 Top<br>1 Top<br>1 Top<br>1 Top<br>1 Top<br>1 Top                                                                                                    | Top Center Right                                              | Right Column<br>Top<br>Center<br>Enform   |
| dvertise from Date<br>dvertise to Date<br>dvertisement Type<br>isplay Position     | 1         December 20         21         20           2         December 20         20         20           2         0         Marizontal Sequence Ad-<br>brarcontal Arcures Adv         December 20           2         0         Marizontal Sequence Ad-<br>brarcontal Arcures Adv         December 20           2         0         Bandom Advertise         December 20           1         Logo & Banner         Top<br>Bottom         December 20           1         Logo & Column         Left Column         December 20           1         Logo & Column         December 20         December 20           1         Logo & Column         December 20         December 20           1         Logo & Column         December 20         December 20           1         Logo & Column         December 20         December 20           1         Logo & Column         December 20         December 20           1         Logo & Column         December 20         December 20           1         Logo & Column         December 20         December 20           1         Logo & Column         December 20         December 20           1         Logo & Column         December 20         December 20                                                                                                    | 10 0 20 ; 20 ; 42 ]<br>10 0 20 ; 20 ; 42 ]<br>O Vertical Sequence Advert<br>O Vertical Sequence Advert<br>Danner Right<br>Top<br>Navigator Bar<br>Top Center Left<br>Top<br>Center<br>Top                                                                                                    | tise<br>3<br>Γορ Center Right<br>Τορ                          | - Bight Column<br>Top<br>Center<br>Bottom |
| idvortise from Data<br>Idvortise to Data<br>Idvortisenent Type<br>Nisplay Position | 1         December @ 21         20           2         December @ 28         20           2         ® Horizontal Sequence Ad-<br>herizontal Narquee Adv         Random Advertise           1         Logo & Banner         Top           10         Bottom         Entrophysical Narquee Advertise           1         Logo & Banner         Top           1         Determine         Entrophysical Narquee Advertise           1         Logo & Banner         Top           1         Determine         Entrophysical Narquee Advertise           1         Logo & Banner         Top           1         Bottom         Entrophysical Narquee Advertise                                                                                                    | 10         0         20         12         14           10         0         20         12         14           10         0         20         12         14           10         0         20         12         14           10         0         20         12         14           10         0         20         12         14           10         0         20         12         14           10         0         20         12         14           10         0         20         12         14           10         0         20         12         14           10         0         20         12         14           11         0         20         12         14           11         0         20         12         12           11         0         20         12         12         12           11         11         12         12         12         12         12           11         12         12         12         12         12         12         12         12         12                                                                                                    | tise<br>59<br>Top Center Right<br>Top                         | Bight Column<br>Top<br>Coster<br>Bottom   |
| Idvertise From Date                                                                | 1         December @ 21         20           2         December @ 28         20           3         Othersbard Sequence Advectise         Othersbard Sequence Advectise           4         December @ 28         20           5         Othersbard Margues Advectise         Othersbard Margues Advectise           6         Logo & Banner         Top           7         Top         December @ 28           8         December @ 28         December @ 28           7         Top         December @ 28           8         December @ 28         December @ 28           16         December @ 28         December @ 28           17         December @ 28         December @ 28           16         December @ 28         December @ 28           17         December @ 28         December @ 28           16         December @ 28         December @ 28           16         December @ 28         December @ 28           16         December @ 28         December @ 28           17         December @ 28         December @ 28           16         December @ 28         December @ 28           16         December @ 28         December @ 28           16                                                                                                    | 10 0 20 ; 25 ; 47<br>10 0 20 ; 28 ; 47<br>0 Vertical Sequence Advert<br>0 Vertical Sequence Advert<br>1 Top<br>1 Top<br>1 Top<br>1 Top<br>1 Conter Fort<br>1 Top<br>1 Conter Fort<br>1 Top<br>1 Conter Fort<br>1 Top<br>1 Conter Fort<br>1 Top<br>1 Conter Fort<br>1 Top<br>1 Conter Fort<br>1 Top<br>1 Conter Fort<br>1 Top<br>1 Conter Fort<br>1 Top<br>1 Conter Fort<br>1 Top<br>1 Conter Fort<br>1 Top<br>1 Conter Fort<br>1 Top<br>1 Conter Fort<br>1 Top<br>1 Conter Fort<br>1 Top<br>1 Conter Fort<br>1 Conter Fort<br>1 C                               | Top Center Blyht<br>Top                                       | Bight Column<br>Top<br>Coster<br>Bottem   |
| udvortise from Data<br>udvortise to Data<br>udvortisement Type<br>Hoplay Pesitien  | 1         December @ 21         20           2         December @ 20         20           3         0         Marizonial Sequence Advectise           4         Optimizational Marquee Advectise           1         Optimizational Marquee Advectise           1         Optimizational Marquee Advectise                                                                                                    | 10 0 20 ; 20 ; 20 ; 47<br>30 0 20 ; 20 ; 47<br>O Vertical Sequence Advert<br>Danner Right<br>Top<br>Navigator Bar<br>Top Center<br>Top<br>Center<br>Top<br>Article Detail Top<br>Article Detail Top<br>Battom                                                                                                    | tise<br>3<br>Γορ Center Hight<br>Τορ                          | - Right Column<br>Top<br>Center<br>Bottom |
| dvartise from Data<br>dvartise to Data<br>dvartisement Type<br>toplay Position     | 2         December w 21         20         20           1         December w 28         28         20           2         0         Mericotal Requeet Adv         0           0         Random Advertise         0         0         0           1         Operative Advertise         0         0         0         0           1         Operative Advertise         0         0         0         0         0         0         0         0         0         0         0         0         0         0         0         0         0         0         0         0         0         0         0         0         0         0         0         0         0         0         0         0         0         0         0         0         0         0         0         0         0         0         0         0         0         0         0         0         0         0         0         0         0         0         0         0         0         0         0         0         0         0         0         0         0         0         0         0         0         0         0         0 <td>10       0       20       120       147         10       0       20       120       147         10       0       20       120       147         10       0       20       120       147         10       0       0       Vertical Sequence Advert         11       0       0       Vertical Sequence Advert         11       0       0       Vertical Sequence Advert         12       0       0       Vertical Sequence Advert         13       0       0       Vertical Sequence Advert         14       0       0       Vertical Sequence Advert         15       0       Vertical Sequence Advert       10         14       0       0       Vertical Sequence Advert         15       0       0       Vertical Sequence Advert         16       0       0       Vertical Sequence Advert         17       0       0       Vertical Sequence Advert         17       0       0       Vertical Sequence Advert         17       0       0       Vertical Sequence Advert         17       0       0       Vertical Sequence Advert         16       0&lt;</td> <td>tise<br/>9<br/>Top Center Right<br/>Top</td> <td>Right Column<br/>Top<br/>Conter<br/>Bottem</td> | 10       0       20       120       147         10       0       20       120       147         10       0       20       120       147         10       0       20       120       147         10       0       0       Vertical Sequence Advert         11       0       0       Vertical Sequence Advert         11       0       0       Vertical Sequence Advert         12       0       0       Vertical Sequence Advert         13       0       0       Vertical Sequence Advert         14       0       0       Vertical Sequence Advert         15       0       Vertical Sequence Advert       10         14       0       0       Vertical Sequence Advert         15       0       0       Vertical Sequence Advert         16       0       0       Vertical Sequence Advert         17       0       0       Vertical Sequence Advert         17       0       0       Vertical Sequence Advert         17       0       0       Vertical Sequence Advert         17       0       0       Vertical Sequence Advert         16       0<                                                                                                    | tise<br>9<br>Top Center Right<br>Top                          | Right Column<br>Top<br>Conter<br>Bottem   |
| dvertise from Data<br>dvertise to Data<br>dvertisensent Type<br>toplay Position    | 1         December @ 21         20           2         December @ 28         20           2         Othersbard Sequence Advectise         Othersbard Sequence Advectise           0         Marizontal Marques Advectise         December @ 28           1         Docember @ 28         December @ 28           1         Top         December @ 28           1         Top         December @ 28           1         Top         December @ 28           1         Top         December @ 28           1         Top         December @ 28           1         Top         December @ 28           1         Top         December @ 28           1         Top         December @ 28           1         Top         December @ 28           1         December @ 28         December @ 28           1         December @ 28         December @ 28           1         December @ 28         December @ 28           1         December @ 28         December @ 28           1         December @ 28         December @ 28           1         December @ 28         December @ 28           1         December @ 28         December @ 28                                                                                                    | 10 0 20 ; 25 ; 47<br>10 0 20 ; 25 ; 47<br>10 0 20 ; 28 ) ; 47<br>0 Vertical Sequence Advert<br>0 Vertical Sequence Advert<br>1 Top<br>1 Top<br>1 Top<br>1 Conter Fort<br>1 Top<br>2 Conter Fort<br>1 Top<br>2 Conter Fort<br>1 Conter Fort<br>1 Co | Top Center Bight<br>Top Center Right<br>Top                   | Bight Column<br>Top<br>Coster<br>Bottem   |
| dvartise from Data<br>dvartise to Data<br>dvartisement Type<br>toplay Peatien      | ?         December @ 21         20           ?         December @ 20         20           ?         December @ 20         20           ?         Morizontal Sequence Advectise            Marken divertise           ?         Opo & Bamer           Top           Bottom           CAR Column           Top           Priddle           Bottom                                                                                                    | 10     20     120     141       10     20     120     141       10     20     120     141       11     120     120     141       12     120     120     141       130     0     20     120       140     120     120     141       140     120     120     141       140     120     120     141       140     120     120     141       140     120     120     141       140     120     120     141       140     120     120     141       140     120     120     141       140     120     120     141       140     120     120     141       140     120     120     141       140     120     120     141       140     120     120     141       140     120     120     141       140     120     120     141       140     120     120     141       140     120     120     120       140     120     120     120       140     120     120 <td>tise<br/>Top Center Hight<br/>Τοp<br/>Bottom Center Right<br/>Τοp</td> <td>Bight Colume<br/>Top<br/>Center<br/>Bottom</td>                                                                                                    | tise<br>Top Center Hight<br>Τοp<br>Bottom Center Right<br>Τοp | Bight Colume<br>Top<br>Center<br>Bottom   |

The website will now have two advertisements at the top position of the right column.

# **Display types for advertisements**

We will now explore the different display types for the advertisements.

## A. Vertical Sequence

Β.

The Homepage with 2 advertisements just added will look similar to this because you selected "Vertical sequence" as the display type for both of them.

| wanare are                        | warmine        | FONTAFE                                                                                                    |                                                                                                    |                                                                                                    |                                        |
|-----------------------------------|----------------|----------------------------------------------------------------------------------------------------|----------------------------------------------------------------------------------------------------|----------------------------------------------------------------------------------------------------|----------------------------------------|
| Waterseament                      | wallends       | CUNTACT                                                                                                    |                                                                                                    | forded with test                                                                                                    |                                        |
| weitonie, waner ;                 | ration         |                                                                                                    |                                                                                                    | English Prices                                                                                                    |                                        |
| HUNTPALE                          | _              |                                                                                                    |                                                                                                    | Sector With a                                                                                                    |                                        |
| VIDEO                             |                | -                                                                                                    |                                                                                                    | Seafood                                                                                                    |                                        |
| PHOTOS                            | _              |                                                                                                    |                                                                                                    | Bay                                                                                                    |                                        |
| ABOUT US                          |                |                                                                                                    |                                                                                                    | Happy See                                                                                                    |                                        |
| NUN UF FO                         | IR DUN ->      |                                                                                                    |                                                                                                    | Burgers 🖝                                                                                                    |                                        |
| NEWHERT                           | TER            |                                                                                                    |                                                                                                    | HILT NEWS                                                                                                    |                                        |
| Enter your entail                 | i address.     |                                                                                                    |                                                                                                    | A A H Telegraphy (viscodi                                                                                                    |                                        |
| D Laures to a                     | dauther's      |                                                                                                    |                                                                                                    | The second second secon |                                        |
| agreement and te                  | rema of uns.   |                                                                                                    |                                                                                                    | Con tringraphe (Vacuali 14)                                                                                                    |                                        |
| Submit Br                         | nut.           |                                                                                                    |                                                                                                    |                                                                                                    |                                        |
| WEBSTIE STA                       | TINUES         |                                                                                                    |                                                                                                    | matory of radio                                                                                                    |                                        |
| Visitor                           |                |                                                                                                    |                                                                                                    | e.                                                                                                    |                                        |
| 73                                |                |                                                                                                    |                                                                                                    |                                                                                                    |                                        |
| Online                            |                |                                                                                                    |                                                                                                    |                                                                                                    |                                        |
| Guest                             | 10             |                                                                                                    |                                                                                                    |                                                                                                    |                                        |
| Advertisement                     | :Type :        | Best viewed with fivefex, Chrome, 5                                                                                                    | afari, Coara, IE 8 at resolution of 1024x768                                                                                                    | Choose theme 1 Default 10                                                                                                    |                                        |
| Advertisement                     | :Type :        | Best viewed with Fireflax, Chrome, 5     Horizontal Sequence Advertise     Horizontal Marquee Advertise     Bandom Advertise                                                                                  | alari, Oaera, III 8 at resolution of 1024x748<br>② Vertical Sequence Advert<br>○ Verticle Marquee Adverti                                                                                                    | Choose Bane ( Default ) (                                                                                                    |                                        |
| Advertisement<br>Display Positio  | :Type :        | Best veend with firster, Cheene, 3<br>Horizontal Sequence Advertise<br>Horizontal Marquee Advertise<br>Random Advertise<br>Loga & Banger                                                                      | Sours, III & st resolution of 1024-246     Ourrical Sequence Advert     O Vertical Marquee Adverti     Banner Blaht                                                                                                    | Choise Bane ( Default 🕷 🖋                                                                                                    |                                        |
| Advertisement<br>Display Positio  | :Type :<br>n : | Best viewed with Fireful, Channe, 3     Horizontal Sequence Advertise     Horizontal Marquee Advertise     Random Advertise     Logo & Banner     Ton                                                         | Vertical Sequence Advert     Vertical Marquee Adverti     Verticle Marquee Adverti                                                                                                    | Conses Bener ( Dotyali ini 🗶                                                                                                    |                                        |
| Advertisement<br>Display Positio  | :Type :<br>n : | Best viewed with First Chrome, 5 Horizontal Sequence Advertise Horizontal Marquee Advertise Cogo & Bandem Advertise Top                                                                                       | der, Geers, II is in resolution of 1204-198<br>Vertical Sequence Adverti<br>Varticle Marquee Adverti<br>Banner Right<br>Top                                                                                                    | Choose theme ( Debut . M ) +                                                                                                    |                                        |
| Advertisement<br>Display Positio  | tType :<br>n I | Best vewed with firefst: Chrome, 5     Horizontal Sequence Advertise     Horizontal Marquee Advertise     Random Advertise     Logo & Banner     Top     Nenu Bar                                             | vier, Caera, il è si resoldan d'1124-146<br>② Vertical Sequence Advert<br>③ Verticle Marquee Adverti<br><i>Banner Right</i><br>Top                                                                                                    | Closes Beng ( Debut N )                                                                                                    |                                        |
| Advertisement<br>Display Positio  | tType :<br>n t | Best Need with Finds, Chrome, S Horizontal Sequence Advertise Horizontal Marquee Advertise Rendom Advertise Logo & Banner Top Menu Bar Top                                                                    | den, Gern, H & et rendelen of 13104/96<br>Vertical Sequence Advert<br>Verticle Marquee Adverti<br>Banner Right<br>Top                                                                                                    | Conge Tenne ( Delya) in ,                                                                                                    |                                        |
| Advertisement<br>Display Position | tType :<br>n t | Best veered with finds: Chreen, 5     Horizontal Sequence Advertise     Horizontal Marque Advertise     Logo & Banner     Top     Meau Bar     Top     Bottom                                                 | den, Garen, ill 6 at renolden of 12104/96<br>Vertical Sequence Adverti<br>Verticle Marquee Adverti<br>Banner Right<br>Top                                                                                                    | Choose theme ( Debut ) w                                                                                                    |                                        |
| Advertisement<br>Display Positio  | :Type :<br>n I | Bet verse with firsts: Chreme, 5     Horizontal Sequence Advertise     Horizontal Marquee Advertise     Goo & Banner     Top     Menu Bar     Top     Bottom                                                  | den, Caera, il è si renaldan d'1124-146<br>Vertical Sequence Adverti<br>Vertica Marquee Adverti<br>Banner Right<br>Top                                                                                                    | Closes Beng ( Debyli M ) (                                                                                                    |                                        |
| Advertisement<br>Display Positio  | :Type :<br>n i | Best veerd with Find'ss, Chrome, S<br>( Horizontal Bequence Advertise<br>Horizontal Marquee Advertise<br>Random Advertise<br>Logo & Banner<br>Top<br>Menu Bar<br>Top<br>Bottom<br>Left Column                 | dan, Carra, H & at rendelane of 12124/161<br>Vertical Sequence Adverti<br>Durticle Marquee Adverti<br>Banner Right<br>Top<br>Navigator Bar                                                                                                    | Chease Here ( Debut ) a                                                                                                    |                                        |
| Advertisement<br>Display Positio  | :Type :<br>n I | Best veerd with finds: Chreen, 5     Horizontal Sequence Advertise     Horizontal Marque Advertise     Logo & Banner     Top     Meau Bar     Top     Bottom     Left Column     Top                          | dun, Carra, II & ar rendolan of 12124/161                • Vartical Sequence Adverti                 • Vartice Marquee Adverti                 Banner Right                 Top                 Navigator Bar                 Top Center Left                                                                                  | Cheese Beers ( Delya) V v                                                                                                    | Right Colum                            |
| Advertisement<br>Display Positio  | :Type :<br>n I | best viewed with five1ss, Chrome, S<br>( Horizontal Sequence Advertise<br>( Horizontal Marquee Advertise<br>( Dogo & Banner<br>Top<br>( Nenus Bar<br>Top<br>Bottom<br>Left Column<br>Top<br>Hoidle            | den Gere, if 8 er rendeten of 1204/94                                                                                                    | Course News ( Debut ) ( )                                                                                                    | Right Colum                            |
| Advertisement<br>Display Position | :Type :<br>n : | Best veerd with finds, Chreen, S     Horizontal Bequence Advertise     Horizontal Marquee Advertise     Logo & Banner     Top     Bottom     Left Column     Top     Hiddle     Bottom                        | dan, Caren, il è ai renoldano d' 1210-198<br>Vertical Sequence Adverti<br>D'Uerticle Marquee Adverti<br>Banner Right<br>Top<br>Navigator Bar<br>Top Center Left<br>Top                                                                                                    | Chease Heres ( Deluit ) +                                                                                                    | Right Colum<br>Top                     |
| Advertisement<br>Display Positio  | Type :         | Best veerd with finds: Chreen, 5     Horizontal Sequence Advertise     Horizontal Marque Advertise     Logo & Banner     Top     Neau Bar     Top     Bottom     Left Column     Top     Hiddle     Bottom    | dus, Cares, II & at rendotes of 12124/161  Vertical Sequence Advert  Vertical Marquee Advert  Banner Right  Top  Navigator Bar  Top Center Left  Top  Center                                                                                                    | Cheese Beers ( Delya) V v                                                                                                    | Right Colum<br>Top<br>Center           |
| Advertisement<br>Display Position | Type :         | best veerd with findts, Chrome, S      Horizontal Sequence Advertise     Horizontal Marquee Advertise     logo & Banner     Top     Nenu Bar     Top     Bottom     Left Column     Top     Hiddle     Bottom | dan, Garen, II & at renelation of 1210-1761                Wertical Sequence Adverti                Wertical Sequence Adverti                Banner Right                 Top                 Registry and the sequence Adverti                Banner Right                 Top                 Center Left                Top | Conservation of the second second sec | Right Colum<br>Top<br>Tonter<br>Bottom |
| Advertisement<br>Display Positie  | :Type :        | best veerd with findts, Chreen, 3  Horizontal Bequence Advertise  Horizontal Marquee Advertise  Logo & Banner  Top  Nenu Bar  Top  Bottom  Left Column  Top  Hiddle  Bottom                                   | dan, Caren, il è si renoldano d' 1210-196<br>Vertical Sequence Adverti<br>Dertical Marquee Adverti<br>Banner Right<br>Top<br>Navigator Bar<br>Top Center Left<br>Top<br>Center<br>Top<br>Article Detail Top                                                                                                    | Consert Here ( Deluit ) +                                                                                                    | Right Colum<br>Top<br>Center<br>Bottom |
| Advertisement                     | Type :         | bezt veerd eith Fridrix, Chrone, S  Horizontal Sequence Advertise Horizontal Marquee Advertise Random Advertise Royce & Banner Top Roeus Bar Top Bottom Left Column Log Column Hiddle Bottom                  | den Geres, il è si rendeles el 1924/94   Vertical Sequence Advert  Vertical Sequence Advert  Banner Right  Top  Navigator Bar  Top Center Left  Top  Center  Top Article Detail Top Article Detail Botom                                                                                                    | Consess Heres ( Delya) I a                                                                                                    | Right Colum<br>Top<br>Center<br>Bottom |
| Advertisement<br>Display Position | Type :         | best veerd with findts, Chrome, S      Horizontal Sequence Advertise     Random Advertise     logo & Banner     Top     Nenu Bar     Top     Bottom     Left Column     Top     Iniddle     Bottom            | den, Gere, II & at rendeles of 1004/98<br>Vertical Sequence Adverti<br>Danner Right<br>Top<br>Navigator Bar<br>Top Center Left<br>Top<br>Center<br>Top<br>Article Detail Top<br>Article Detail Bottom<br>Bottom                                                                                                    | Concert Rene ( Detail ) a                                                                                                    | Right Column<br>Conter<br>Bottom       |
| Adværtisement                     | n :            | best veerd with findts, Chreme, S  horizontal Sequence Advertise harizontal Marquee Advertise kopo & Banner Top Nenu Bar Top Bottom Left Column Top Hiddle Bottom                                             | den, Caren, il è si renelation of 1210-1761  Vertical Sequence Advert  Vertical Marquee Advert  Banner Right  Top  Navigator Bar  Top Center Left  Top  Article Detail Bottom  Bottom Center Left                                                                                                    | Conserve Heres ( Detail ) (                                                                                                    | Right Colum<br>Top<br>Center<br>Bottom |
| Advertisement<br>Display Position | n í            | bezt veerd eith Netts, Chrone, S      Horizontal Sequence Advertise     Horizontal Marquee Advertise     Random Advertise     Top     Top     Bottom     Ieft Column     Top     Hiddle     Bottom            | den Cares, il è s' rendelan el 1924/94   Vertical Sequence Advert  Vertical Sequence Advert  Banner Right  Top  Navigator Bar  Top Center Left  Top  Center  Top  Article Detail Bottom  Bottom  Bottom Center Left                                                                                                    | Conserts Heres ( Delya) ( )                                                                                                    | Right Colum<br>Top<br>Center<br>Bottom |

This display type is suitable for a narrow position. The ads should be of the same width.

The order of appearance will follow the date you post these advertisements. That means: the newest ad will appear at the bottom. However, you can manually change this order by editing the number in the "Ordinal" box.

| Title                                    | :[                         | Нарр    | y Bur    | rgers | - rigt | ıt      |    |   |    |        |      |
|------------------------------------------|----------------------------|---------|----------|-------|--------|---------|----|---|----|--------|------|
| Ordina<br>Active<br>Ad                   | al : (<br>2 : (<br>Ivertis | 99<br>I | D nt Cor | ntent | : **   |         |    |   |    |        |      |
| 2                                        | 6                          |         | HTML     |       | For    | nat     |    | • | Fo | ont fa | mily |
| ×                                        | ×                          | B       | I        | U     | ABC    | IΞ      | ŧΞ |   |    | -      |      |
| an an an an an an an an an an an an an a | <b>≜</b> ,≩                | Ω       |          | 2     | නෙ     | с.<br>Š | ů  |   | Ł  |        |      |
|                                          | a.                         |         | -        | _     |        |         | -  | 1 |    |        |      |

When you add a new advertisement, the default number in the Ordinal box is "100". An ad with the smaller Ordinal number will appear before the other ads. In this example, if you change this number to "99" for "Happy Burgers", it will appear above "Seafood Bay".

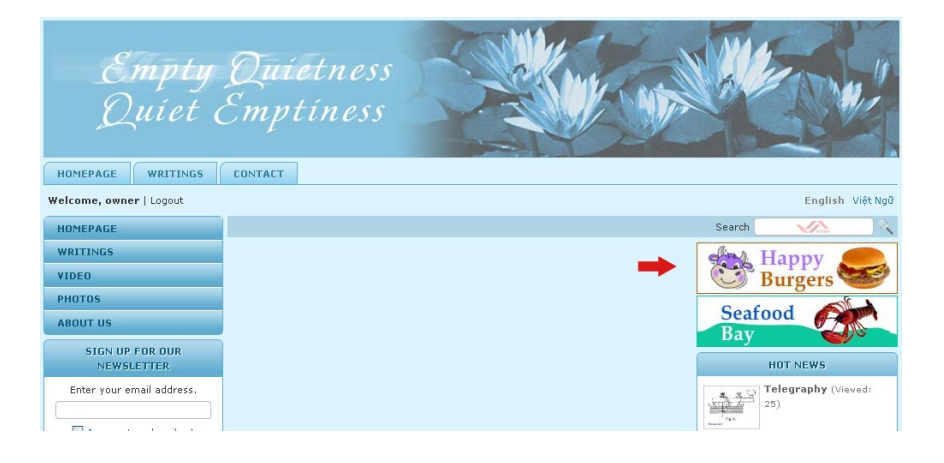

# **C.** Horizontal Sequence

#### D.

Now, let's place both advertisements to the top position of the center column and select "Horizontal Sequence" as the display type for both of them. The web page will look like this.

|                         |                                                                                                    |                                                                                                    |                                                                                                    | and the second second second second second second second second second second second second second second second |
|-------------------------|----------------------------------------------------------------------------------------------------|----------------------------------------------------------------------------------------------------|----------------------------------------------------------------------------------------------------|----------------------------------------------------------------------------------------------------|
| HEPAGE                  | RETDIGS CONTACT                                                                                    |                                                                                                    |                                                                                                    |                                                                                                    |
| ame, awner   L          | ogout                                                                                              |                                                                                                    | Engli                                                                                                    | whi viet NoD                                                                                                    |
| EFAGE                   |                                                                                                    |                                                                                                    | Search 📈                                                                                                    |                                                                                                    |
| TINGS                   | Seafood                                                                                            | A Hanny                                                                                                    | HOT NEWS                                                                                                    |                                                                                                    |
| 0                       | Bay                                                                                                | Burgers                                                                                                    | Telegraphy                                                                                                    | (Verent)                                                                                                    |
| 105                     |                                                                                                    |                                                                                                    | ( State of the state of the sta |                                                                                                    |
| UTUS                    | 10                                                                                                 |                                                                                                    | Con E-mail displ                                                                                                    | aces                                                                                                    |
| STGN UP FOR<br>NEWSLETT | OUR<br>ER                                                                                          |                                                                                                    | a telegraphy                                                                                                    | Neved: 14)                                                                                                    |
| ter your email-         | address.                                                                                           |                                                                                                    | History of re                                                                                                    | otho                                                                                                    |
|                         |                                                                                                    |                                                                                                    | (Vievedi 6)                                                                                                    |                                                                                                    |
| I agree to sub          | iscriber's<br>Malof use                                                                            |                                                                                                    | land and a set                                                                                                    |                                                                                                    |
| Submit Em               | 4                                                                                                  |                                                                                                    |                                                                                                    |                                                                                                    |
|                         |                                                                                                    |                                                                                                    |                                                                                                    |                                                                                                    |
| FRATE STAT              | ISTUS                                                                                              |                                                                                                    |                                                                                                    |                                                                                                    |
| usesite stat            | ISTICS                                                                                             | vertice O Vertical Sequence &due                                                                                                    | tice                                                                                                    | ×                                                                                                    |
| isement Type            | ISTICS                                                                                             | vertise O Vertical Sequence Adve<br>O Verticle Marquee Advert                                                                                                    | tise<br>Se                                                                                                    | ×                                                                                                    |
| rtéstitt STAT           | ISTICS                                                                                             | vertise O Vertical Sequence Adve<br>ortise O Vertice Marquee Advert<br>Banner Right                                                                                   | tise<br>Se                                                                                                    | ×                                                                                                    |
| ressitie stat           | C Horizontal Sequence Ad     Norizontal Marquee Adv     Random Advertise     Logo & Banner     Top | Vertise O Vertical Sequence Adver<br>ertise O Vertical Marquee Advert<br>Banner Right<br>Top                                                                          | tise<br>Se                                                                                                    | ×                                                                                                    |
| isement Type            | ISTILS                                                                                             | Vertical Sequence Advert<br>O Vertical Marquee Advert<br>O Verticale Marquee Advert<br>Banner Right<br>Top                                                            | tise<br>ise                                                                                                    |                                                                                                    |
| isement Type            | ISTICS                                                                                             | Vertical Sequence Advert Vertical Marquee Advert Verticle Marquee Advert Banner Right Tep                                                                             | tise<br>Se                                                                                                    | ×                                                                                                    |
| rebuille stat           | ISTILS                                                                                             | Vertical Sequence Adve<br>O Vertical Bequence Advert<br>O Verticle Marquee Advert<br>Banner Right<br>Top                                                              | tiso<br>Se                                                                                                    | ÿ                                                                                                    |
| restife stat            | ISTICS                                                                                             | Vertical Sequence Adve<br>ortica Vertical Sequence Advert<br>Banner Right<br>Top<br>Navigator Bar                                                                     | tise<br>Se                                                                                                    | ×                                                                                                    |
| rebstre star            | ISTILS                                                                                             | Vertical Sequence Advert<br>O Vertical Marquee Advert<br>Banner Right<br>Top<br>Navigator Bar                                                                         | tise<br>ise                                                                                                    | s                                                                                                    |
| rebstre star            | ISTICS                                                                                             | Vertise O Vertical Sequence Advert<br>Verticle Marquee Advert<br>Banner Right<br>Tep<br>Navigator Bar<br>Top Center Left                                              | tise<br>Se<br>Top Center Right                                                                                                    | Right Column                                                                                                    |
| ressifie stat           | ISTILS                                                                                             | Vertical Sequence Adve<br>ertise Vertical Marquee Advert Banner Right Top Navigator Bar Top Center Left Top                                                           | tise<br>ise<br>Top Center Right<br>Top                                                                                                    | Right Column<br>Top                                                                                              |
| rEBSITE STAT            | ISTICS                                                                                             | Vertical Sequence Advert<br>O Vertical Marquee Advert<br>Describe<br>Banner Right<br>Top<br>Natrigator Bar<br>Top Center Left<br>Top<br>Center                        | tise<br>ise<br>Top Center Right<br>Top                                                                                                    | Right Column<br>Top<br>Center                                                                                    |
| reporte stat            | ISTILS                                                                                             | Vertical Sequence Advert<br>Verticale Marquee Advert<br>Banner Right<br>Top<br>Navigator Bar<br>Top Center Left<br>Top<br>Conter<br>Top                               | tise<br>ise<br>Top Center Right<br>Top                                                                                                    | Right Column<br>Top<br>Center<br>Bottom                                                                          |
| restrict stat           | ISTICS                                                                                             | Vertise Overtical Sequence Advert<br>Verticle Marquee Advert<br>Banner Right<br>Top<br>Navigator Bar<br>Top Center Left<br>Top<br>Center<br>Top<br>Article Detail Top | tise<br>ie<br><i>Top Center Right</i><br>Top                                                                                                    | Right Column<br>Top<br>Center<br>Sottom                                                                          |
| reporte Stat            | ISTILS                                                                                             | Vertical Sequence Advert  Vertical Marquee Advert  Banner Right Top  Navigator Bar Top Center Left Top  Center Top Article Detail Botom                               | tise<br>ise<br>Top Center Right<br>Top                                                                                                    | Right Column<br>Top<br>Center<br>Bottom                                                                          |

This display type is suitable for a wide position. But the ads should be of the same height.

The ads do not look nice on the web page at this moment because they do not fit the whole width of this position. We should make these ads wider or use the horizontal space to arrange them.

| tle : Seafood Bay - right                                          | Insert/edit image                                                  |
|--------------------------------------------------------------------|--------------------------------------------------------------------|
| dinal : 100<br>tive : 🗸                                            | Insert/edit image Image Url Image URL /images/upload/Advertise/Sea |
| Paragrouph ▼ For<br>×. B Z U AR II II II<br>AR 44 0 - 2 ∞ ∞ 0 U II | Alignment<br>Border<br>Vertical space<br>Horizontal space 18       |
| Seafood<br>Bay                                                     | Update Cancel                                                      |

Let's change the horizontal spaces of these 2 ads.

- **1.** Click the ad image.
- 2. Then, click the "Insert/edit Image" icon.

- **3.** Enter "18" into the "Horizontal space" box.
- **4.** Click "Update" on this screen.
- 5. Then, click the "Update" button of the record.

Repeat these steps for the second advertisement.

After the horizontal spaces are changed, the web page will look like this.

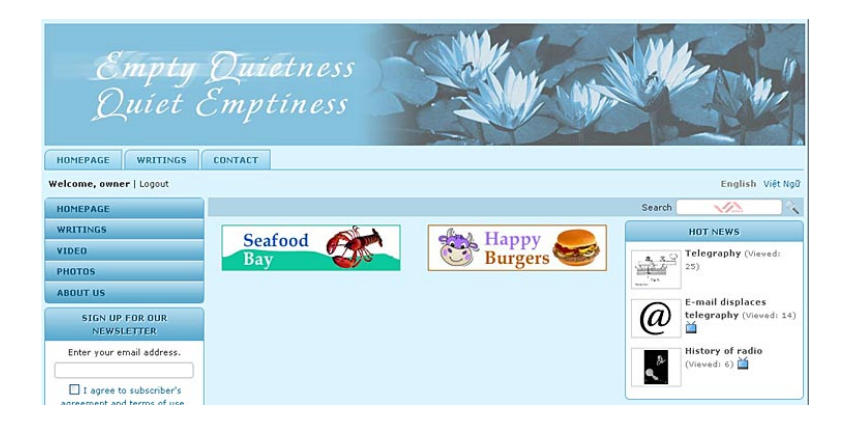

## E. Horizontal marquee (i.e.: crawling)

| HOMEPAGE WRITINGS             | CONTACT |           |           |                         |
|-------------------------------|---------|-----------|-----------|-------------------------|
| Welcome, owner   Logout       |         |           |           | English Việt Ngữ        |
| HOMEPAGE                      |         |           | Search    |                         |
| WRITINGS                      | Seafood | Happy     |           | HOT NEWS                |
| VIDEO                         | Bay     | Burgers S | 4.39      | Telegraphy (Viewed:     |
| PHOTOS                        |         |           | "hitting" | 25)                     |
| ABOUT US                      | ←       | <>        | 0         | E-mail displaces        |
| SIGN UP FOR OUR<br>NEWSLETTER |         | 1         | w         | telegraphy (Vieved: 14) |

Suppose your website already has 2 advertisements at the top center column position. You may apply "Horizontal marquee" as the display type for these ads. These ads will be crawling (or moving horizontally) from left to right.

To make it possible, you will need to select "Horizontal Marquee" as the display type for both of these advertisement records. Remember to click the "Update" button after making changes.

These records will look like these.

| Bay                                                                                                    | d Gr                                                                                                    |                                                                                                    |                                                                                                    | Wvilinge Wolee Flatte About Us                                                                                                    |
|----------------------------------------------------------------------------------------------------|----------------------------------------------------------------------------------------------------|----------------------------------------------------------------------------------------------------|----------------------------------------------------------------------------------------------------|----------------------------------------------------------------------------------------------------|
| werten from Da                                                                                                    | dembar b                                                                                                    |                                                                                                    |                                                                                                    |                                                                                                    |
| vertion to Date                                                                                                    | December M 20 2010                                                                                                    | 0 (21) (22)                                                                                                    |                                                                                                    |                                                                                                    |
| wertservent Type                                                                                                    | O Horizontal Sequence Advert     O Horizontal Margues Advert                                                                                                    | tise O Vertical Sequence Adve                                                                                                    | intise<br>Nov                                                                                                    | -                                                                                                    |
|                                                                                                    | O Random Advertise                                                                                                    |                                                                                                    |                                                                                                    |                                                                                                    |
| play Position                                                                                                    | 1 Logo & Banner                                                                                                    | Danner Right                                                                                                    |                                                                                                    |                                                                                                    |
|                                                                                                    | Tep                                                                                                    | Tep                                                                                                    |                                                                                                    |                                                                                                    |
|                                                                                                    |                                                                                                    |                                                                                                    |                                                                                                    |                                                                                                    |
|                                                                                                    | Menu bar                                                                                                    |                                                                                                    |                                                                                                    |                                                                                                    |
|                                                                                                    | Top                                                                                                    |                                                                                                    |                                                                                                    |                                                                                                    |
|                                                                                                    | eettem                                                                                                    |                                                                                                    |                                                                                                    |                                                                                                    |
|                                                                                                    | Left Column                                                                                                    | Navigator Bar                                                                                                    |                                                                                                    |                                                                                                    |
|                                                                                                    | Тир                                                                                                    | Too Center Left                                                                                                    | Top Capter Right                                                                                                    | Right Column                                                                                                    |
|                                                                                                    | Pliddle                                                                                                    | Tap Contro Lett                                                                                                    | Top Conter regin                                                                                                    | Tan                                                                                                    |
|                                                                                                    | Battam                                                                                                    | ( tele                                                                                                    | 1 Contra                                                                                                    | Evelor                                                                                                    |
|                                                                                                    |                                                                                                    | Center                                                                                                    |                                                                                                    | Ballans                                                                                                    |
|                                                                                                    |                                                                                                    | Tep                                                                                                    |                                                                                                    | ( and a second second s |
|                                                                                                    |                                                                                                    | Article Detail Tep                                                                                                    |                                                                                                    |                                                                                                    |
| 6 12 Ω -                                                                                                    | 2                                                                                                    | {                                                                                                    |                                                                                                    | 2 Barragaga                                                                                                    |
| Hand Hand                                                                                                    | appy S                                                                                                    | (                                                                                                    |                                                                                                    | Burragalge     Weitings     Vedex     Photoe     Abaot the                                                                                                    |
| Hand Hand                                                                                                    | 2 = 6 4 2 H                                                                                                    |                                                                                                    |                                                                                                    | V Barrapaga<br>Wetkaga<br>Video<br>Photo<br>Adawit Ba                                                                                                    |
| ar Lapret<br>writes from Date                                                                                                    | 2 == 6 U 2 H 2<br>appy<br>argers<br>1 December 2 21 Data<br>1 December 2 21 Data                                                                                                    | f ( ( ( ( ( ( ( ( ( ( ( ( ( ( ( ( ( ( (                                                                                                    |                                                                                                    | Y Beenegage<br>Wittings<br>Video<br>Photos<br>Adawd Ba                                                                                                    |
| er Expert<br>writing from Sale<br>ertimeter to Date<br>ertimeter to Date                                                                                                    | 2 w 00 L L L L L L L L L L L L L L L L L                                                                                                    | ( 10) (1) (1)<br>(1) (1) (1)<br>(1) (1) (1) (1)<br>(1) (1) (1) (1)<br>(1) (1) (1) (1) (1)<br>(1) (1) (1) (1) (1) (1) (1) (1) (1) (1)                                                                                                    | Ap.                                                                                                    | Borningsige     Workuga     Workug     Phatee     Absort the                                                                                                    |
| a C H<br>Bi<br>or Fayeret<br>ordina from Bale<br>ordina for Bale<br>ordina for Bale                                                                                                    | 2 w 67 U 2 H 2<br>Appy Solution of 21 Channel<br>1 December of 21 Channel<br>1 December of 21 Channel<br>2 Microsoft Stepper Advert<br>C Responder Margues Advert<br>C Andrea Advertise<br>1 Copp & Banner                                                                                                    | () (d) (d)<br>(() () () () () ()<br>() () () () () () ()<br>() () () () () () () ()<br>() () () () () () () () () ()<br>() () () () () () () () () () () () () (                                                                                                    | rtia<br>tot                                                                                                    | Beningsage     Wettings     Wettings     Wettings     Photon     Advent Str                                                                                                    |
| ar Feyeret<br>ertias from Bala<br>ertissen to Data<br>ertissen to Data                                                                                                    | 2 == 0 U R I 2<br>Appy Solution Advector<br>Constant of the second structure of the second structure of th | (a) (b) (b) (c) (c) (c) (c) (c) (c) (c) (c) (c) (c                                                                                                    | rise                                                                                                    | S Burnapage<br>Mittinga<br>Velace<br>Federa<br>About By                                                                                                    |
| α το ματά<br>αν δοματά<br>αντίαση δομία<br>αντίαση δομία<br>αντίαση δομία<br>αντίαση δομία<br>αντίαση δομία<br>αντίαση δομία<br>αντίαση δομία<br>αντίαση δομά<br>αντίαση δομά<br>αντία δια δια δια δια δια δια δια δια δια δι | we do by the first of the second second          | (a) (a)<br>(c) (c) (c)<br>(c) (c) (c)<br>(c) (c) (c)<br>(c) (c) (c)<br>(c) (c) (c)<br>(c) (c)<br>(c) (c)<br>(c)<br>(c)<br>(c)<br>(c)<br>(c)<br>(c)<br>(c)                                                                                                    | All and a second second s | S Bernessey<br>Winthage<br>Within<br>Market<br>Photos<br>Alevel Br                                                                                                    |
| A C A                                                                                                    | we de la la la constante de la constante de la constante           | () (10) (17) (47)<br>Ster<br>O Versidel Stepanos An-<br>O Versidel Stepanos An-<br>Descer Algebr<br>Teo                                                                                                    | Apa                                                                                                    | Bornepage     Bornepage     Workings     Work     Work     Preview     Associate                                                                                                    |
| A Contract of the second second secon                                                                                                    | w 0 0 0 0 1 1 0                                                                                                    | ( a) a)     (2) (2) (4)     (4)     (2) (2) (4)     (4)     (4)     (4)     (4)     (4)     (4)     (4)     (4)     (4)     (4)     (4)     (4)     (4)     (4)     (4)     (4)     (4)     (4)     (4)     (4)     (4)     (4)     (4)     (4)     (4)     (4)     (4)     (4)     (4)     (4)     (4)     (4)     (4)     (4)     (4)     (4)     (4)     (4)     (4)     (4)     (4)     (4)     (4)     (4)     (4)     (4)     (4)     (4)     (4)     (4)     (4)     (4)     (4)     (4)     (4)     (4)     (4)     (4)     (4)     (4)     (4)     (4)     (4)     (4)     (4)     (4)     (4)     (4)     (4)     (4)     (4)     (4)     (4)     (4)     (4)     (4)     (4)     (4)     (4)     (4)     (4)     (4)     (4)     (4)     (4)     (4)     (4)     (4)     (4)     (4)     (4)     (4)     (4)     (4)     (4)     (4)     (4)     (4)     (4)     (4)     (4)     (4)     (4)     (4)     (4)     (4)     (4)     (4)     (4)     (4)     (4)     (4)     (4)     (4)     (4)     (4)     (4)     (4)     (4)     (4)     (4)     (4)     (4)     (4)     (4)     (4)     (4)     (4)     (4)     (4)     (4)     (4)     (4)     (4)     (4)     (4)     (4)     (4)     (4)     (4)     (4)     (4)     (4)     (4)     (4)     (4)     (4)     (4)     (4)     (4)     (4)     (4)     (4)     (4)     (4)     (4)     (4)     (4)     (4)     (4)     (4)     (4)     (4)     (4)     (4)     (4)     (4)     (4)     (4)     (4)     (4)     (4)     (4)     (4)     (4)     (4)     (4)     (4)     (4)     (4)     (4)     (4)     (4)     (4)     (4)     (4)     (4)     (4)     (4)     (4)     (4)     (4)     (4)     (4)     (4)     (4)     (4)     (4)     (4)     (4)     (4)     (4)     (4)     (4)     (4)     (4)     (4)     (4)     (4)     (4)     (4)     (4)     (4)     (4)     (4)     (4)     (4)     (4)     (4)     (4)     (4)     (4)     (4)     (4)     (4)     (4)     (4)     (4)     (4)     (4)     (4)     (4)     (4)     (4)     (4)     (4)     (4)     (4)     (4)     (4)     (4)     (4)     (4)     (4)     (4)     (4)     (4)     (4)     (4)                                                                                                        | rise<br>to                                                                                                    | Bornespage     Workings     Workings     Webs     Photos     Asout 6s                                                                                                    |
| ar Paper                                                                                                    | Original States     Original States     O          | () (a) (a)<br>() (2) (2) (4)<br>Ster<br>O verdel Segures Aren<br>O verdel Segures Aren<br>Doroth Narohe Advert<br>Top                                                                                                    | 75ja                                                                                                    | Bornepage     Wethings     Wethings     Wethings     Mark     Mark     Mark     Assyst Bs                                                                                                    |
| er tapart<br>within from Data<br>writer to Data<br>writer to Data                                                                                                    | A we do to a H at a many of the analysis of the analysis           |                                                                                                    |                                                                                                    | Borngage     Writingp     Wolce     Wolce     Berlete     Berlete                                                                                                    |
| ar typet<br>write from Date<br>writes to Date<br>ertssensel Type<br>day Pasthon                                                                                                    | w      w     w    w          | () (a) (a)<br>() (2) (2) (2)<br>See () (1) (2) (2)<br>() Verdel Sequence Area<br>() Verdel Sequence Area |                                                                                                    | Burnapaga     Wentunga     Wattunga     Wattunga     Make     Preferen     Advect Bis                                                                                                    |
| h in Parka                                                                                                    | A m 0 0 0 0 1 1 1                                                                                                    |                                                                                                    | nice to be a first fight                                                                                                    | Bunnpage Bunnpage Bu  |
| H C C C C C C C C C C C C C C C C C C C                                                                                                    | A we do to a the action of the action of the action o          | ( de) de      ( () () () () () ()      ( () () () () () () () () () () () (                                                                                                    | rtie<br>tota<br>Top Center AgAt<br>Top                                                                                                    | Burngaget     Wettings     Wettings     Wettings     Wettings     Marcel     Produce      Produce      True      True          |
| In the second second se                                                                                                    | Original and the second second s          |                                                                                                    | Tag Center Right                                                                                                    | Bornpage     Weintage     Weintage     Water     Mayorit Bit      Mayorit Bit      Trav      Constant                                                                                                    |

Next, go to your website to check if these ads have been moving horizontally.

|                           |         |                 |            | the state of the second second second second second second second second second second second second second se |
|---------------------------|---------|-----------------|------------|----------------------------------------------------------------------------------------------------|
| HOMEPAGE WRITINGS         | CONTACT |                 |            |                                                                                                    |
| Welcome, owner   Logout   |         |                 |            | English Việt Ngữ                                                                                               |
| HOMEPAGE                  |         |                 | Search     |                                                                                                    |
| WRITINGS                  | Seafood | Happy           |            | HOT NEWS                                                                                                    |
| VIDEO                     | Bay     | Burgers Service | . 4, 3.9   | Telegraphy (Viewed:                                                                                            |
| PHOTOS                    |         |                 | Tank Start | 25)                                                                                                    |
| ABOUT US                  |         |                 | $\sim$     | E-mail displaces                                                                                               |
| SIGN UP FOR OUR           |         |                 | (a)        | telegraphy (Viewed: 14)                                                                                        |
| NEWSLETTER                |         |                 |            | uistem of malie                                                                                                |
| Enter your email address. |         |                 | 55.        |                                                                                                    |

With this display type, you can place as many ads as you want at this position, but the ads should be of the same height.

**F. Vertical marquee** (i.e.: pulling up)

| HOMEPAGE WRITINGS CONTACT |                  |
|---------------------------|------------------|
| Welcome, owner   Logout   | English Việt Ngữ |
| HOMEPAGE                  | Search 🛛 🔨 🔧     |
| WRITINGS                  | Seafood          |
| VIDEO                     | Bay              |
| PHOTOS                    | dat Hanny        |
| ABOUT US                  | Burgers S        |
| SIGN UP FOR OUR           |                  |
| NEWSLETTER                | HOT NEWS         |
| Enter your email address  |                  |

This display type requires at least 3 ads at the same position.

Suppose your website already has 3 advertisements at the top right column position. You may apply "Vertical marquee" as the display type for these ads. These ads will be pulling up after a delay time of few seconds.

To make it possible, you will need to select "Vertical Marquee" as the display type for all these advertisement records. Remember to click the "Update" button after making changes.

A 2 Ω - 2 = 6 4 2 H 3 ..... Seafood Advertise to Date 20 12-40 0 20 1 29 1 47 O Horizontal Sequence Ad topo & Tep. Tep A 5 Ω - 2 = 6 4 2 H 3 • • Video Happy Burgers O Herizontal Seq O Herizontal Mar O Random Advertis 000 8.0. Wonder Kember 🗶 🕬 Horizontal Segue
 Harizontal Margu 0 O Random Advertis 1000 6 8 Top ( Tep Artisle Detail Tes

These records will look like these.

Next, go to your website to check if these ads have been moving vertically.

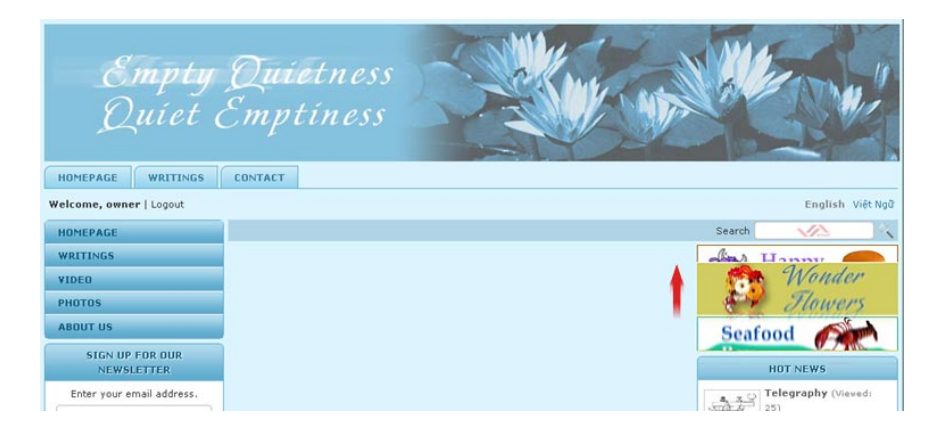

With this display type, you can place as many ads as you want at this position, but the ads should be of the same width.

#### **G.** Random Timeshare

This display type uses the same space to display any number of ads, one after another (i.e.: timeshare). Each ad will appear for a few seconds. You can place as many ads as you want at the same position, but the ads should be of the same size.

In this example, you will apply this style for the 2 ads at the top right column position.

To make it possible, you will need to select "Random Timeshare" as the display type for both advertisement records. Remember to click the "Update" button after making changes.

These records will look like these.

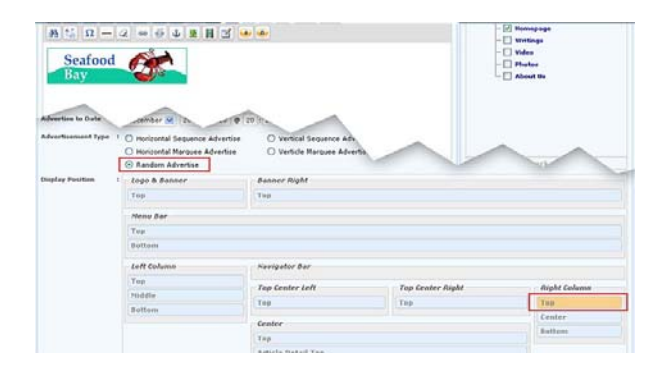

| Ha 12 10 -        | 2 = 0 ± 2 H<br>rgers                                                         | 3 • •                                                            |                  | Koncepage     Wintlings     Vrdee     Folce     About Be                                                                                                    |
|-------------------|------------------------------------------------------------------------------|------------------------------------------------------------------|------------------|----------------------------------------------------------------------------------------------------|
| deartheanant Type | O Horizontal Sequence Adv     O Horizontal Marquee Adve     Random Advertise | ertise O vertical Sequence Adv<br>ortise O Verticle Harques Adve |                  | ~                                                                                                    |
| isplay Fosilion   | Logo & Ranner                                                                | Banner Right                                                     |                  |                                                                                                    |
|                   | Төр                                                                          | Tep                                                              |                  |                                                                                                    |
|                   | Monu Bar                                                                     |                                                                  |                  |                                                                                                    |
|                   | Төр                                                                          |                                                                  |                  |                                                                                                    |
|                   | Bottom                                                                       |                                                                  |                  |                                                                                                    |
|                   | Left Column                                                                  | Nevigator Bar                                                    |                  |                                                                                                    |
|                   | Tup                                                                          | Tan Center Left                                                  | Ton Grater Binht | Right Column                                                                                                    |
|                   | Hiddle                                                                       | Test                                                             | Tes              | 1 States and a state of the state of the sta |
|                   | Bottam                                                                       | 1.100                                                            | 1.1.95           | 1.1.1.1.1.1.1.1.1.1.1.1.1.1.1.1.1.1.1.1.                                                                                                    |
|                   |                                                                              |                                                                  |                  | - Tanker                                                                                                    |
|                   |                                                                              | Center                                                           |                  | Center                                                                                                    |

Next, go to your website to check if these ads have been displayed correctly. The first ad will appear for a few seconds.

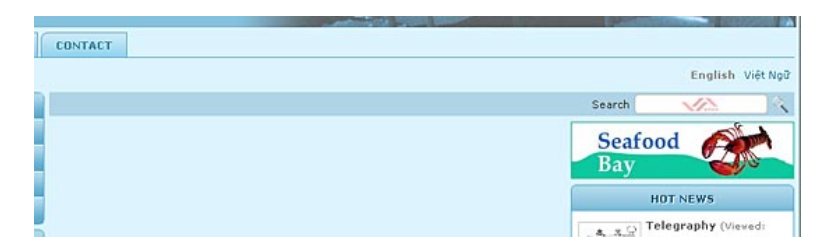

Then, the second ad will appear.

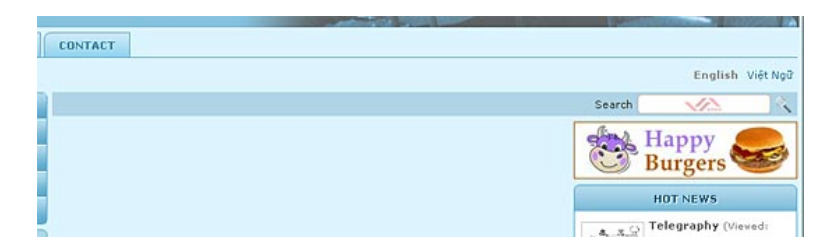